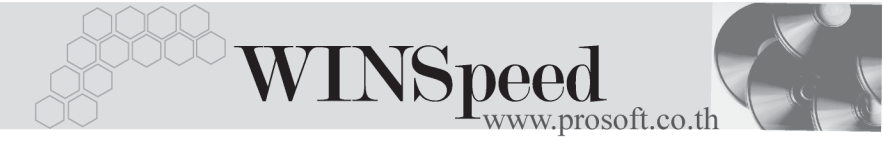

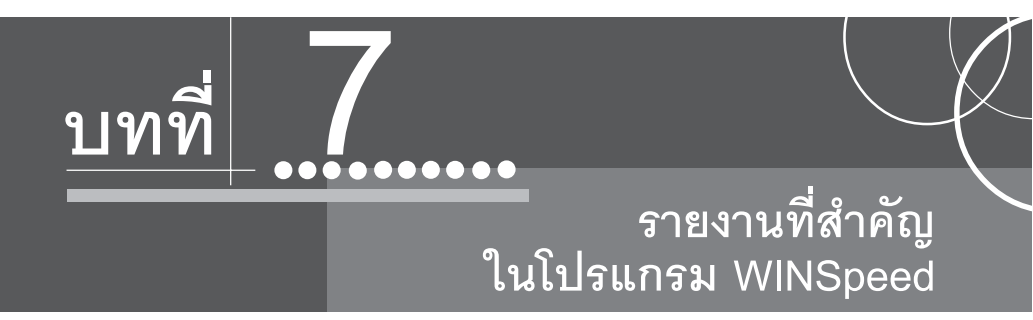

รายงานในโปรแกรม WINSpeed มีหลากหลายรูปแบบ ทั้งนี้เพื่อสนองตอบความ ต้องการของลูกค้าในการเรียกดูรายงานที่แตกต่างกัน ดังนั้นจึงได้เลือกนำเสนอเฉพาะ รายงาน ที่สำคัญและที่ใช้บ่อย ๆ ในการดำเนินธุรกิจประจำวันดังนี้

| ▶▶▶ ระบบ Sale Order (SO)  |                                                                                     |
|---------------------------|-------------------------------------------------------------------------------------|
| รายงานสินค้าค้างส่ง 🚟     |                                                                                     |
| วัตถุประสงค์              | เป็นรายงานแสดงรายละเอียดสินค้าที่ได้ทำใบ<br>ชั่วแรงแล้ว แต่จังไงปี รังใจรางการการกา |
| วิธีการเรียกรายงาน        | สงขายแลว แต่ยงเมเดทารายการขาย<br>เข้าที่ระบบ Sale Order -> SO Reports ->            |
|                           | <b>สินค้ำค้างส่ง</b> และใส่ช่วงข้อมูลที่ต้องการจะ<br>เรียกดูรายงาน                  |
| คำอธิบายหน้าต่างเลือกช่วง | (Range)                                                                             |
| Report Options            | เป็นการระบุว่าต้องการเรียกรายงานให้มีการจัด                                         |
| Date Options              | เรยงขอมูลเป็นอย่างไร<br>เป็นการระบุช่วงวันที่ ที่ต้องการเรียกดูข้อมูล               |

รายงานที่สำคัญในโปรแกรม WINSpeed บทที่

7